# Academic Technology

Juvenile Justice Classrooms

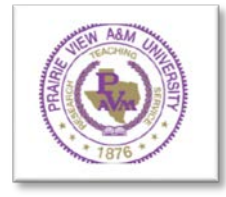

The PVAMU standard classroom has both a desktop touch screen and a wall mounted touch panel, which can be used to control the audiovisual equipment.

# USING THE EQUIPMENT

# 1. TURNING ON THE SYSTEM

- Touch the black screen.
- Press "Yes" button on "System On" popup (If the screen is blank or will not respond, it might be necessary to press the Windows button at the bottom of the panel to wake the panel)

# 2. SELECTING THE SOURCE

- To select sources use the left column buttons
  - o PC
  - o Laptop HDMI
  - o Laptop VGA
  - o Doc. Camera

#### **3. TURNING ON THE PROJECTOR**

- To turn the projector on and off use the display control screen (it is also used to freeze the image and control the screen)
  - o Screen Up
  - o Screen Down
  - o Off
  - o On
  - o Freeze

# 4. ADJUSTING THE VOLUME

- Use the Volume control button to adjust the volume or just drag the level.
- Press the Volume Mute button to mute and unmute the audio speakers

#### 5. TURNING OFF THE SYSTEM

• To turn off, Press "System Off" followed by "Yes".

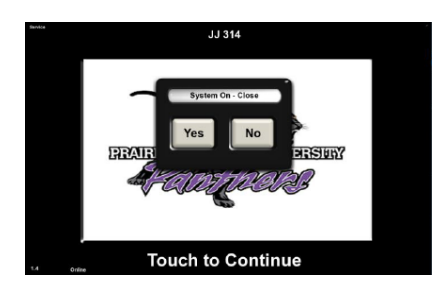

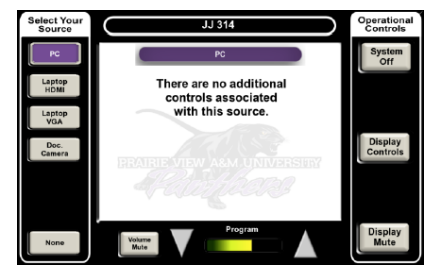

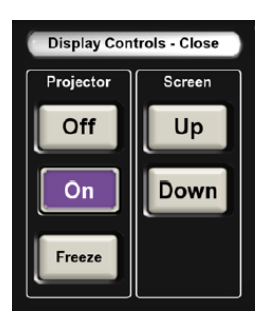

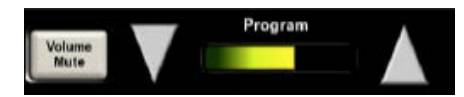

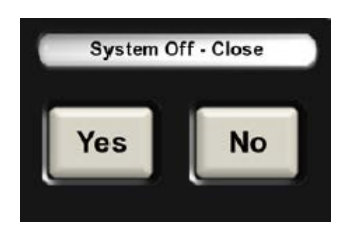

# **Technical Support**

Should you have issues with the A/V system please submit a service request at the either of the following:

- 1. Report your issue by email: <u>academictechnology@pvamu.edu</u>
- 2. Report your issue by entering your issue in the tool located at: https://pvamu.co1.qualtrics.com/jfe/form/SV\_bI5I9IGJiaM54IB
- 3. Report your issue by phone: (936) 261-2525. The response time using this method could be up to four (4) hours.

When contacting technical support, please provide a detailed description of the issue you are experiencing.